### 「残したいもの」フォトコンテスト Android OS応募手順

# 全3ステップで応募が完了します!

#### ① **OneDriveアプリをダウンロードしてサインインする** ・スマートフォンに OneDrive アプリをダウンロード

・Microsoft アカウントでサインイン

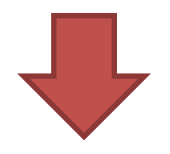

#### ②画像をアップロードする

- ・「画像」フォルダに移動する
- ・画像をアップロードする
- ・応募作品を選ぶ

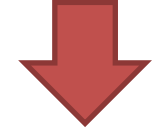

### ③ファイルを共有する

- ・ファイルを共有する
- ・作品を応募する

### ①OneDriveアプリをダウンロードしてサインインする

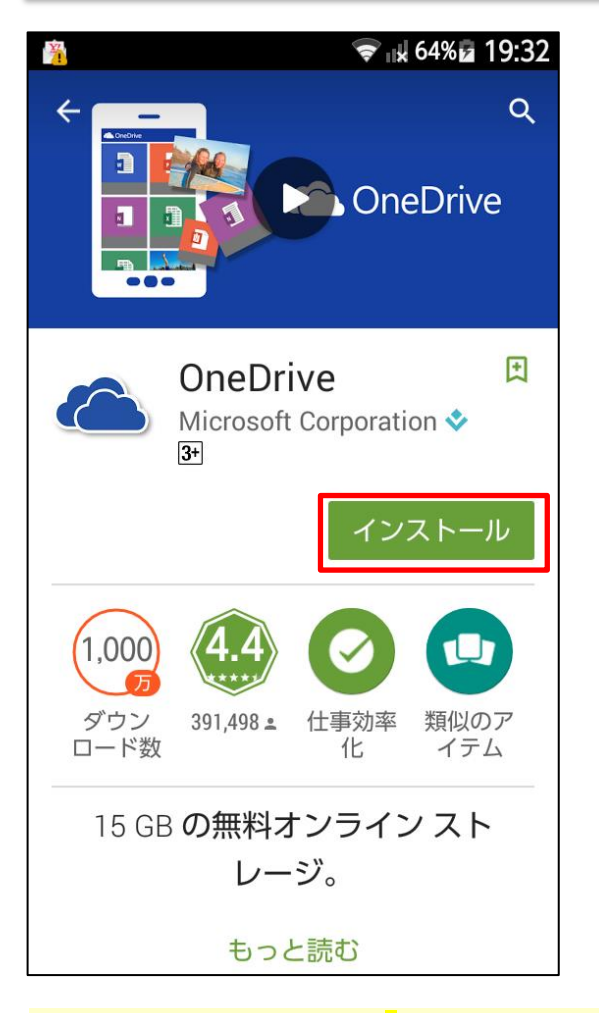

#### ・スマートフォンに OneDrive アプリをダウンロード

#### https://play.google.com/store/apps/details?id=com.mic rosoft.skydrive&hl=ja

からOneDrive アプリをダウンロードします。

### ①OneDriveアプリをダウンロードしてサインインする

| 🖬 🍈 💎 🗟 19:41                             |
|-------------------------------------------|
|                                           |
| サインイン                                     |
| Microsoft アカウント 詳細                        |
| パスワード                                     |
| サインイン                                     |
| アカウントにアクセスできない場合                          |
| Microsoft アカウントをお持ちでない場合 新規<br>登録         |
| プライバシーと Cookie   利用規約<br>© 2015 Microsoft |
|                                           |
|                                           |
|                                           |

#### ・Microsoft アカウントでサインイン

ダウンロードした OneDrive アプリを起動し、Microsoft アカウン トでサインインします。 Microsoft アカウントをお持ちでない場合は<u>こちら</u>から新規で Microsoft アカウントに登録してください。

OneDrive 製品に関するお問い合わせは、次のインフォメーションをご利用くだ さい。 ■インターネット ホームページ

https://support.microsoft.com/ja-jp

■マイクロソフト Answer Desk 窓口

TEL 0120-54-2244

※携帯/PHS からもご利用いただけます。

※電話番号のおかけ間違いにご注意ください。

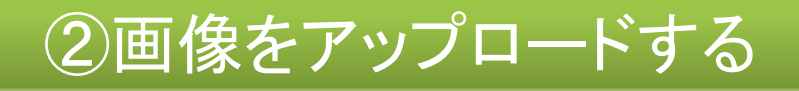

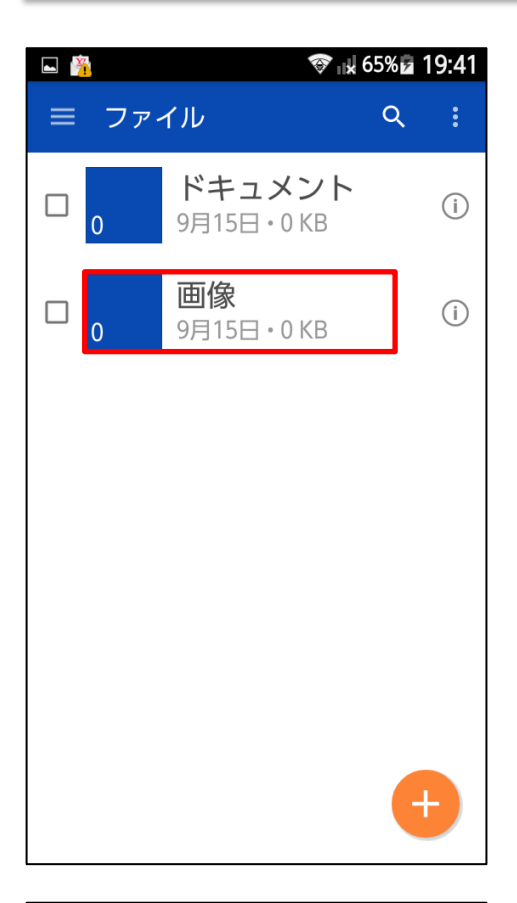

・「画像」フォルダに移動する 「画像」フォルダをタップして 移動する

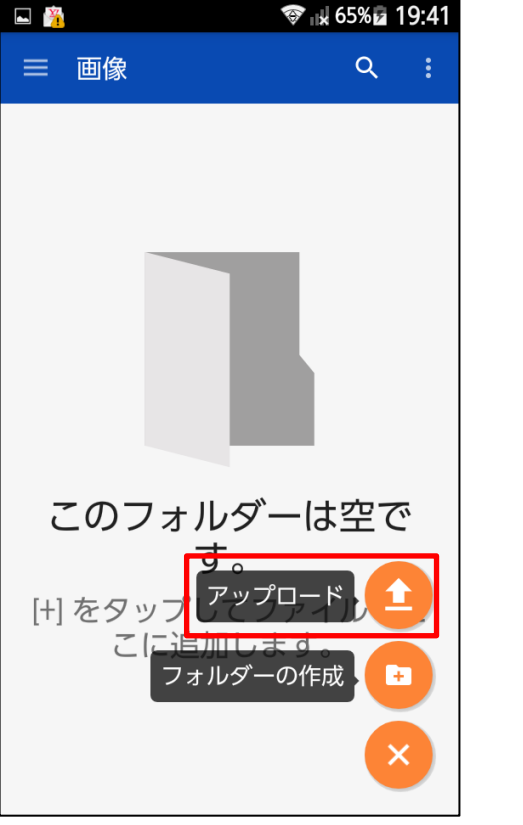

・画像をアップロードする
右下の+マークをタップして
「アップロード」を選び、ス
マートフォン内の画像をアップロードする

## ③ファイルを共有する

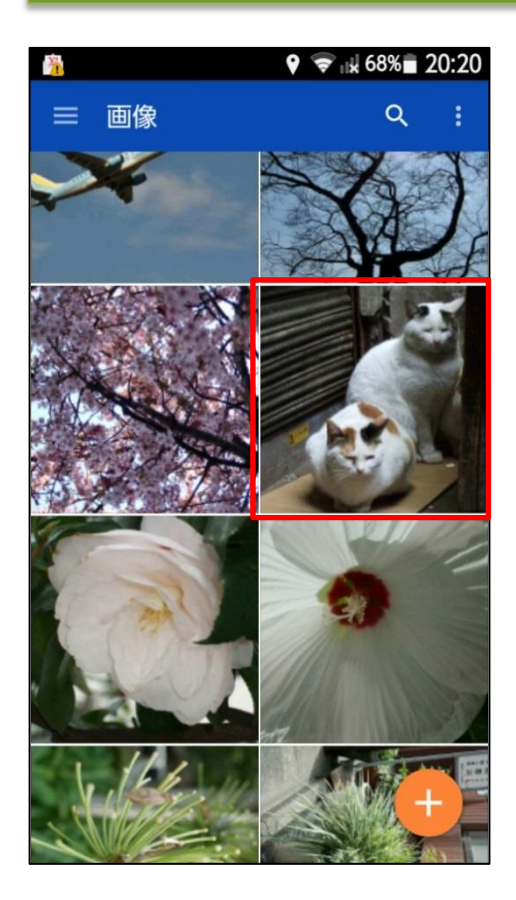

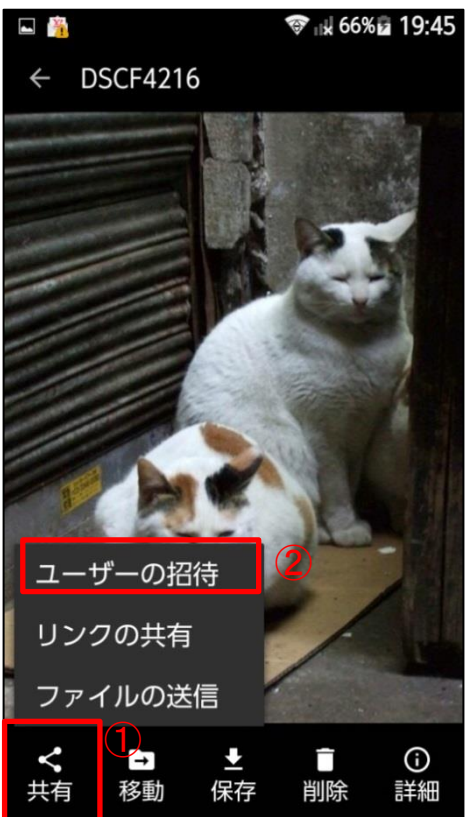

## ・応募作品を選ぶ アップロードした画像の中か ら応募したい作品を選び、 タップして拡大する

ファイルを共有する
拡大した画像の左下の「共有」(①)をタップして「ユーザーの招待」(②)を選ぶ

## ③ファイルを共有する

| 🖬 📟 👸 💿 あ 📚 🖬 66% 🖬 19:45 |                         |                       |            |      |     |  |
|---------------------------|-------------------------|-----------------------|------------|------|-----|--|
| ← DSCF4216                |                         |                       |            |      | (2) |  |
| 共有する相手を追加                 |                         |                       |            |      |     |  |
| ☑ 編集を許可する ∽               |                         |                       |            |      |     |  |
| 最新の連絡先                    |                         |                       |            |      |     |  |
|                           |                         |                       |            |      |     |  |
|                           |                         |                       |            |      |     |  |
|                           |                         |                       |            |      |     |  |
| ¢                         | _ あ<br>                 | 2 か<br>2 ABC          | 3 DEF      | ×    |     |  |
| 0                         | 4 た<br><sub>4 GHI</sub> | 5<br>5 <sub>JKL</sub> |            | 0    |     |  |
| 記号                        | 7 PQRS                  | р<br>8 тич            | 9 WXYZ     | スペース |     |  |
| <b>文</b> 字<br>◎ A 1       | Ţ                       | 。わ                    | <b>`</b> 0 | 完了   |     |  |

・作品を応募する 「共有する相手を追加」(①) に応募用アドレス

sp\_ganref@impress.co.jp

を追加し、右上の >マーク をタップして送信する

●以上で応募は完了です。一次審 査を通過した作品に関しましては、 サインインしたメールアドレスあてに 12月上旬をめどにご連絡をお送りし ます。

問い合わせ先: 「残したいものフォトコンテスト」事務局 Mail: <u>manager@ganref.jp</u>

▼「共有する相手を追加」で共有ができない場合は、次ページの手順をお試しください。

## ③ファイルを共有する

#### ▼共有リンクをメールで送信する方法

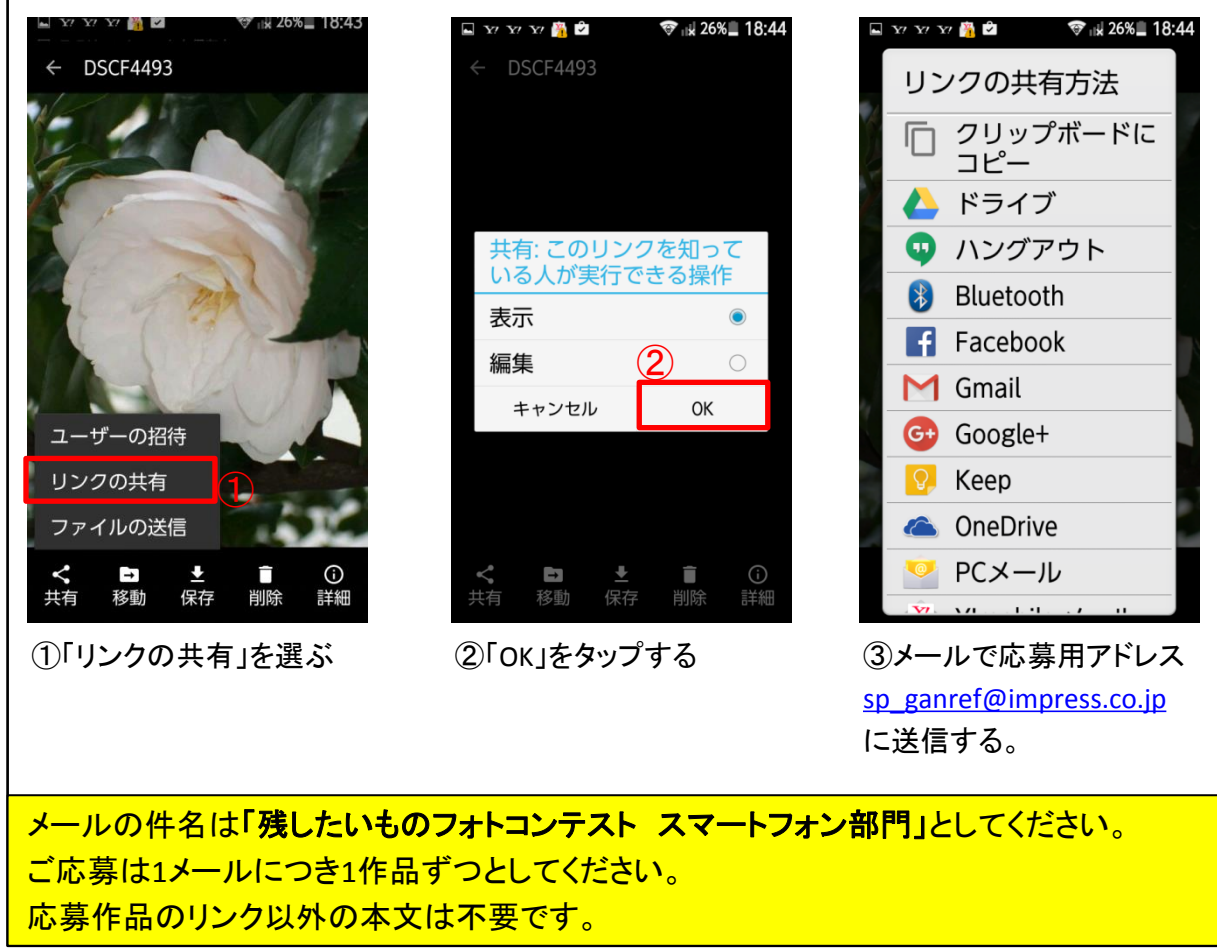